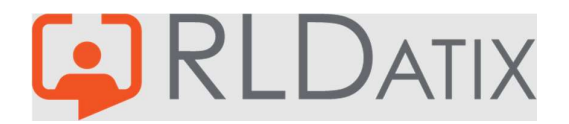

# **Back to Basics: Annual Leave**

1. Managing Annual Leave Requests

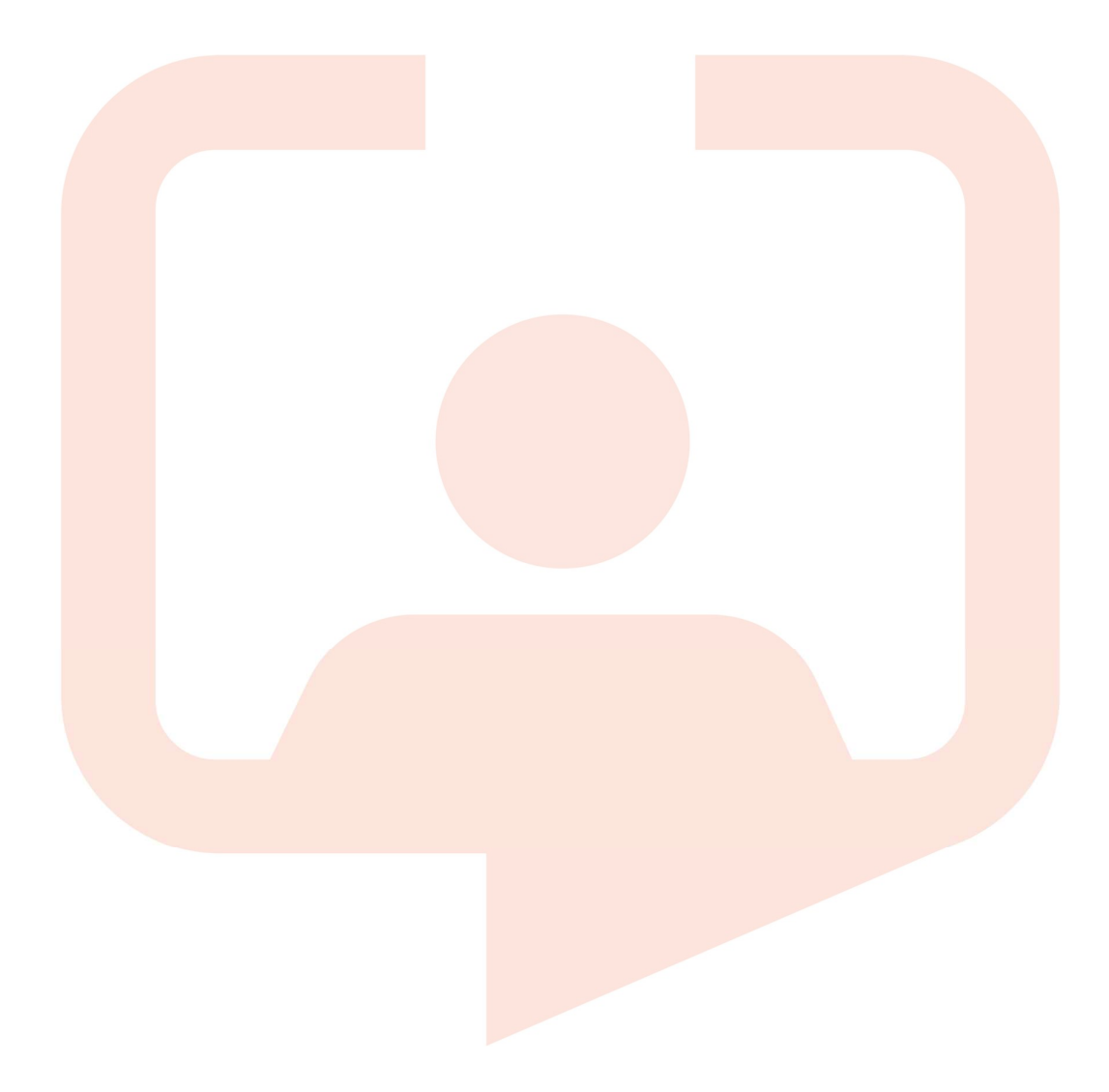

## Introduction

This document is the first in a series of documents to inform on the basics of Annual Leave, and the best way to understand and manage it. Here we will specify the basics of request management, and will discuss how requests are made, how the requests can be approved or rejected, and the different ways you can view these requests. The aim is to facilitate a clear understanding of Annual Leave in Allocate Optima (or as it is formerly known, HealthRoster), the operational impact of the different options in the system, and assist with utilising Allocate Optima to its full capacity.

#### Making a Request 1.

As an administrator or manager that manages Annual Leave, it is essential to understand the basics of how the requests are made by the staff members. This is done by the end users with EOL (Employee Online), Allocate ME or Loop. For the purposes of this guide, EOL Desktop will be used to demonstrate this.

- The employee first needs to log into EOL and navigate to the Leave section, you will need the feature access *Employee Online: Annual Leave*.
- The Annual Leave Calendar is a useful tool to check who else is on leave at that time. This may be especially useful if there are rules within the unit regarding the number of staff members that can be on leave at once. The staff member will need the feature access Employee Online: Can View Annual Leave Calendar.

| Annual Leave C | Jalendar             |                      |                      |
|----------------|----------------------|----------------------|----------------------|
| ٩              |                      | Oct - Nov - Dec 2022 | ٥                    |
|                | Oct 2022             | Nov 2022             | Dec 2022             |
|                | 26 Sep - 02 Oct 2022 | 31 Oct - 06 Nov 2022 | 28 Nov - 04 Dec 2022 |
|                | 03 - 09 Oct 2022     | 07 - 13 Nov 2022     | 05 - 11 Dec 2022     |
|                | 10 - 16 Oct 2022     | 14 - 20 Nov 2022     | 12 - 18 Dec 2022     |
|                | 17 - 23 Oct 2022     | 21 - 27 Nov 2022     | 19 - 25 Dec 2022     |
|                | 24 - 30 Oct 2022     |                      |                      |

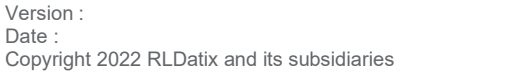

Date :

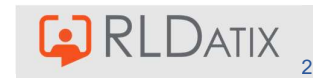

Here you can view the percentages of staff of your **Grade Type** on leave, by week, and if you click on the percentage, it details the colleagues that are on leave.

| bisodes (1)          | r                |                      |           |                  |           |           |           | 1             |
|----------------------|------------------|----------------------|-----------|------------------|-----------|-----------|-----------|---------------|
| nnual Leave Calendar | Annual Leave     |                      |           |                  |           |           | ×         |               |
|                      |                  |                      |           | Nov 14 - 20 2022 |           |           |           |               |
|                      | Mon 14/11        | Tue 15/11            | Wed 16/11 | Thu 17/11        | Fri 18/11 | Sat 19/11 | Sun 20/11 | Dec 2022      |
|                      | Scherbatsky, Rob | bin 14 - 16 Nov 2022 |           |                  |           |           |           | 28 Nov - 04 D |
|                      |                  | -                    | -         |                  |           |           |           |               |
|                      |                  | Jones, Ted           |           |                  |           |           |           | 05 - 11 D     |
|                      |                  |                      |           |                  |           |           |           |               |
|                      |                  |                      |           |                  |           |           |           | 12 - 18 0     |
|                      |                  |                      |           |                  |           |           |           |               |
|                      | _                |                      |           |                  |           |           |           | 19 - 25 D     |
|                      |                  |                      |           |                  |           |           |           |               |
|                      |                  | 24 - 30 Oct          | 2022      |                  |           |           |           |               |
|                      |                  |                      |           |                  |           |           |           |               |

#### Note

When a user has multiple postings, only the posting ticked as primary will display on the Annual Leave Calendar. If no posting is ticked as primary, EOL/ME/Loop defaults to the first active posting created.

Select the Entitlement you would like it to be taken from if there are multiple

| (4)       | MEDICONLINE            |                           |                         | Rostering My | Profile Timesho   | }<br>Sets  |
|-----------|------------------------|---------------------------|-------------------------|--------------|-------------------|------------|
| ۵         | View Rosters           | 1 Annual Leave            | Study Days              | Other Leave  |                   |            |
| ~         | Record Availability    | Entitlement Periods       |                         |              |                   |            |
| °.        | Available Locum Duties |                           |                         |              |                   |            |
| 88        | Locum Timesheets       | O1 Apr 2022 - 31 Mar 2023 | 3                       |              |                   |            |
| 6         | Earned Accruais        | Entitlement Type          | Coverage                |              | Period            |            |
|           |                        | Annual Leave              | Hollie Test (Band 2 HCA | U .          | 1 Jun 2022 - 31   | Mar 2023   |
| <u>T</u>  | Leave                  | Annual Leave              | (Band 6 RN)             |              | 26 Sep 2022 - 3   | 1 Mar 2023 |
| V         | Request Duty           |                           |                         |              |                   |            |
|           |                        | Other Annual Leave        |                         |              | 1 Apr 2022 - 31 I | Mar 2023   |
| <b>\$</b> | Call-Outs              |                           |                         |              |                   |            |

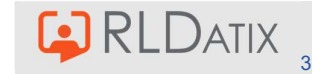

 Fill out Request Leave Form at the bottom of the page with the dates and choose 'Set' Request Leave Form

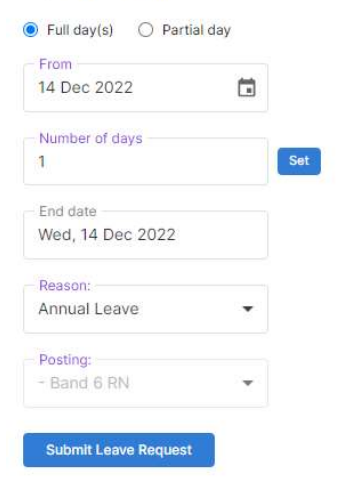

- Click 'Submit Leave Request'
- In the Episodes drop down section you will see the new period of leave

| Episodes (2) |                |                          |          |               |              |
|--------------|----------------|--------------------------|----------|---------------|--------------|
| Status       | Period         | Posting                  | Duration | Times         | Notes Delete |
| Annual Leave | 14-16 Nov 2022 | Hollie Test - Band 2 HCA | 3 days   | 07:00 - 23:59 |              |
| Annual Leave | 14 Dec 2022    | Hollie Test - Band 2 HCA | 1 day    | 07:00 - 23:59 |              |

#### Note

If the user has *Employee Online: Can Cancel Approved Unavailabilities*, these periods of leave will display in Allocate Optima (HealthRoster) as cancelled. It may be worth carefully considering whether you want end users to be able to do this, as short notice cancellations can make it difficult to plan, and can throw off the considerations that you have been making. It can also make it unfair to users that were not able to book due to the amount of people already off.

 If the notification is configured to, then sending this request will trigger a notification to whoever is set as the 'Recipient' in the Notification Template in Allocate Optima (HealthRoster) (Reference Data> Notifications> Notification & Templates). This notification is called UnavailabilityRequestSubmitted and this is gone into in more detail in document 4.

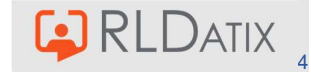

| Name                      |        |               |   |
|---------------------------|--------|---------------|---|
| UnavailabilityRequestSubr | nitted |               |   |
| Primary Entity            |        | Recipient     |   |
| Unavailability            | ~      | Team Manager  | ~ |
| Fixed Address             |        | Employee      |   |
|                           |        | Fixed Address |   |
| cc                        |        | Full Approver |   |
|                           |        | Manager       |   |
| Enabled                   |        | B             |   |

## 2. Viewing Requests

Allocate Optima (HealthRoster) allows users with the appropriate access to view these requests in a clear, report format in real time, and can save hours of admin time - amongst many other benefits - when used in place of paper requests. There are a few places to view these requests in Allocate Optima (HealthRoster), and it is generally best practice to focus on future or current requests, as retrospective ones should ideally already be approved; Rosters cannot be approved or finalised if there are outstanding requests. As such, the Leave Requests report, that can also be accessed from the Unit Summary report, may be the best place to consider these, as well as the View Rosters tab, as this area lets you see the impact of other duties and workers, when approving/rejecting the leave. You will require *Person Details: Unavailabilities* to access the request, plus the feature access for the tab in question.

#### Leave Requests

This can be located in Rostering>Unavailability> Leave Requests and will require *Roster Tools: Leave Study Request.* This shows in a report format the periods of leave that are in a requested state. Please note this view only shows current or future requests, and not retrospective ones. This is linked with Unit Summary.

| ^                |                  |           | Rostering  | SafeC        | are I      | Personnel      | Payroll | Admin          | Gateway        | Reference Data       |
|------------------|------------------|-----------|------------|--------------|------------|----------------|---------|----------------|----------------|----------------------|
| < View Rosters 💌 | Bank Requests    | Daily St  | taffing 🔻  | Unavailabil  | ity 👻      | Assigned Hours | •       | Roster Stats 💌 | Attendance Exc | ceptions Times       |
| Leave Request    | s                |           |            |              |            |                |         |                |                |                      |
| Unit             | Hollie Test Unit |           |            | ▶ Tean       | i          | Any            |         |                | ~              |                      |
|                  |                  |           |            |              |            |                | ^       |                |                |                      |
| Requested Date 个 | Surname          | Forenames | Grade Type | Group        | Reason     | Start          |         | End            | Duration       | Unavailability Hours |
| 27/09/2022 09:01 | Pomple           | Tabatha   | RN         | Annual Leave | Annual Lea | ave 15/12/2    | 022     | 15/12/2022     | 1              | 07:30                |
| 13/10/2022 17:26 | Scherbatsky      | Robin     | HCA        | Annual Leave | Annual Lea | ave 14/12/2    | 022     | 14/12/2022     | 1              | 07:30                |

#### Unit Summary

This can be located in Rostering> View Rosters> Unit Summary and will require *Roster Tools: Unit Summary.* This shows, in the Awaiting Approval section, the current and future leave requests, and when you select the Leave Requests option, it takes you to the aforementioned Leave Requests tab.

| A HEALTH ROSTER 11           |                    |                  |                       |         |                     |                       |                    | 10 Oct 20 | 122               |              |              |                      |               |                       |
|------------------------------|--------------------|------------------|-----------------------|---------|---------------------|-----------------------|--------------------|-----------|-------------------|--------------|--------------|----------------------|---------------|-----------------------|
| ^                            |                    |                  |                       |         | Rostering           | SafeCare              | Personnel          | Payroll   | Admin             | Gateway      | Reference    | e Data               |               |                       |
|                              | View R             | losters 👻        | Bank Requests         |         | Staffing 👻          | Unavailability 🔻      | Assigned Hour      | • •       | Roster Stats 💌    | Attendance E | exceptions   | Timesheet Exceptions | Swap Requests | Reports 🔻             |
| Unit Summary                 |                    |                  |                       |         |                     |                       |                    |           |                   |              |              |                      |               |                       |
| Unit *                       | Hollie Test Unit   |                  |                       |         | ~                   |                       |                    |           |                   |              |              |                      |               |                       |
|                              |                    |                  |                       |         |                     |                       |                    | ^         |                   |              |              |                      |               |                       |
| Reminders                    |                    |                  |                       |         |                     |                       |                    |           | Roster Problems   | Next 7 Days  |              |                      |               |                       |
| Roster Approvals             |                    |                  |                       |         |                     |                       |                    |           | Day               | Unfilled D   | Missing Cł M | lissing Skills       |               |                       |
| 🛕 15 August 2022 A           | pproval overdue by | 93 Days: 11 Jul  |                       |         |                     |                       |                    |           | Wed 12 Oct 202    | 2 -          | a <i>a</i>   |                      |               |                       |
|                              |                    |                  |                       |         |                     |                       |                    |           | Thu 13 Oct 2023   | 2 -          | (A) (A)      |                      |               |                       |
| Finalisations                |                    |                  |                       |         |                     |                       |                    |           | Fri 14 Oct 2022   | i.           | •            |                      |               |                       |
| October                      | Ø                  | September        |                       | 11      | August              |                       | 4                  |           | Sat 15 Oct 2022   | 5 e          | (H) (F       |                      |               |                       |
| This period is not yet due f | or                 | This period is t | fully Finalised. Than | ık      | 52 duties (of which | ch 1 are cancelled) & | 5 unavailabilities |           | Sun 16 Oct 2022   | 2 -          | 120 C.       |                      |               |                       |
| Finalisation.                |                    | уоц.             |                       |         | overdue             |                       |                    |           | Mon 17 Oct 202    | 2 .          | ·•) ·•       |                      |               |                       |
| Awaiting Approval            |                    |                  |                       |         |                     |                       |                    |           | Tue 18 Oct 2022   | · ·          |              |                      |               |                       |
|                              |                    |                  | F                     |         |                     |                       |                    |           | CE Wed 14 Oct 202 | •            | 1011 (01)    |                      |               |                       |
| T Leave Requests 1           |                    |                  | >                     | 🐑 Stud  | y Requests -        |                       |                    | >         | Expiring Items No | ext 28 Days  |              |                      |               |                       |
| Bank Duties to Final         | alise -            |                  |                       | 💦 Bank  | Approval Requi      | red -                 |                    | >         | Police Check      | s -          |              | >                    | Training Co   | mpliance Shortfalls 7 |
| Pending Requests             |                    |                  | >                     | C! Pend | ling Attendance     | Exceptions - 31 Day   | /S -               | >         | Skills -          |              |              |                      | Prof Paniet   | ations -              |
|                              |                    |                  |                       | 0! Time | sheet Exception     | ns - 31 Days -        |                    | >         |                   |              |              |                      | - Fronkegist  | and -                 |
|                              |                    |                  | 4                     |         |                     | ~                     |                    |           | Visas -           |              |              | >                    |               |                       |
| Staff Changes Next 7 1       | Days               |                  |                       |         |                     |                       |                    |           | Incoming Staff N  | ext 12 Hours |              |                      |               |                       |
|                              |                    |                  |                       |         |                     |                       |                    |           |                   | -            |              |                      |               |                       |

View Rosters

This can be located in Rostering>View Rosters> View Rosters. This will require *Roster Tools: View Roster*. This shows the requests in a calendar format, in the place of a shift. The yellow question mark indicates it is in a requested status, and a blue heart indicates it was requested in EOL.

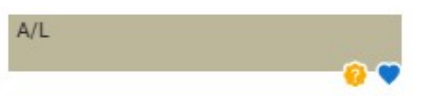

This view is ideal to see the affected and surrounding duties, as well as other staff members on leave at that time. However, it requires you to know the date of the period of leave.

#### Unavailability Diary

This can be located in Rostering> Unavailability> Unavailability Diary. This will require *Roster Tools: Unavailability Diary*. This shows periods of leave in a calendar format based on view date.

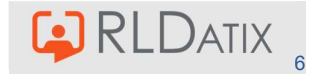

| <u>^</u>                  |                                                |                 |            | Rostering        | SafeCare         | Personnel      | Payroll | Admin          | Gateway       | Reference I | Data             |
|---------------------------|------------------------------------------------|-----------------|------------|------------------|------------------|----------------|---------|----------------|---------------|-------------|------------------|
|                           | View Rosters 💌                                 | Bank Requests   | P Daily S  | Staffing 👻       | Unavailability 💌 | Assigned Hours | s 🔻 🛛 F | Roster Stats 💌 | Attendance Ex | ceptions    | Timesheet Except |
| All Unavailability Groups | <ul> <li>All Unavailability Reasons</li> </ul> | All Grade Types | ~          | Hide Available P | eople O Rese     | et             |         |                |               |             |                  |
| Hollie Test Unit          | Q<br>August 2022                               | ]               |            |                  |                  |                |         |                |               |             |                  |
|                           | Monday 15                                      |                 | Tuesday 16 |                  | Wednesda         | ay 17          |         | Thursday 18    |               | Friday      | 19               |
| Hollie Test Unit 🗸 🗸      | 15 August 2022                                 |                 |            |                  |                  |                |         |                |               | 1           |                  |
| HCA                       | <b>.</b>                                       |                 |            |                  |                  |                |         |                |               |             |                  |
| 🚊 Scherbatsky, Robin      |                                                |                 |            |                  |                  |                |         |                |               |             |                  |
| RN                        |                                                |                 |            |                  |                  |                |         |                |               |             |                  |
| 🚊 Aldrin, Lily            | A/L                                            | _               |            |                  |                  |                |         |                | A/L           |             |                  |
| 📲 Erickson, Marshal       |                                                |                 |            |                  |                  |                |         |                |               |             |                  |
| 🚊 Mosbey, Ted             |                                                |                 |            |                  |                  |                |         |                |               |             |                  |

#### Unavailability List

This can be located in Rostering> Unavailability> Unavailability List and will require *Roster Tools: Unavailability List.* This displays all periods of leave in a report format, based on the parameters set when running the report. You can set this to pull all Annual Leave periods, and can view the periods of leave in a requested state by looking for the yellow question mark icon.

| *              |             |             |               | Rost       | tering    | Si     | afeCare        | Personne | 11        | Payroll      | Admin        | Gateway     | Refe     | rence Dat  | ta         |
|----------------|-------------|-------------|---------------|------------|-----------|--------|----------------|----------|-----------|--------------|--------------|-------------|----------|------------|------------|
| < View Rosters | ▼ Bank R    | equests 💌 🛛 | aily Staffing | - Unavaila | ability 🤻 | · ,    | Assigned Hours | •        | Roster S  | tats 🔻       | Attendance   | Exceptions  | Timeshee | t Correcti | ons 💌      |
| Unavailability | / List      |             |               |            |           |        |                |          |           |              |              |             |          |            |            |
| Unit *         | Hollie Test | Unit        |               |            | ~         | From   | 6              | 04/12/   | 2022      |              |              |             |          | To *       |            |
| Team           | Any         |             |               |            | ~         | Show   |                | All      |           |              |              |             | ~        | Staff No   | >          |
| Group          | Any         |             |               |            | ~         | Status |                | Active   |           |              |              |             | ~        | Assignr    | nent No    |
| Reason         | Any         |             |               |            | ~         | Sumar  | me             |          |           |              |              |             |          |            |            |
|                |             |             |               |            |           |        |                |          |           | ^            |              |             |          |            |            |
| Surname        | Department  | Forenames   | Name          | State      | Grade     |        | Team           | Assignr  | nent N Fu | lly Submitte | d ↑ Submitte | d Upto Date | Unlock   | ced        | Grade Type |
| Pomple         | Multiple    | Tabatha     | Tabatha Po    | Requested  | Band 5    | RN     | RN             |          |           |              |              |             |          |            | RN         |
| 1 Pomple       | Multiple    | Tabatha     | Tabatha Po    | Approved   | Band 5    | RN     | RN             |          |           |              |              |             |          |            | RN         |
| ① Erickson     | Hospital 2  | Marshal     | Marshal Eri   | Approved   | Band 5    | RN     | RN             |          |           |              |              |             |          |            | RN         |
| ① Erickson     | Hospital 2  | Marshal     | Marshal Eri   | Approved   | Band 5    | RN     | RN             |          |           |              |              |             |          |            | RN         |
| 8 Erickson     | Hospital 2  | Marshal     | Marshal Eri   | Requested  | Band 5    | RN     | RN             |          |           |              |              |             |          |            | RN         |
| ☆ Mosbey       | Multiple    | Ted         | Ted Mosbe     | Approved   | Band 5    | RN     | RN             |          |           |              |              |             |          |            | RN         |
| ① Mosbey       | Multiple    | Ted         | Ted Mosbe     | Approved   | Band 5    | RN     | RN             |          |           |              |              |             |          |            | RN         |
| <u> </u>       | Hospital 2  | Robin       | Robin Sche    | Approved   | Band 2    | HCA    | HCA            | 765434   | 156       |              |              |             |          |            | HCA        |
| <u> </u>       | Hospital 2  | Robin       | Robin Sche    | Approved   | Band 2    | HCA    | HCA            | 765434   | 156       |              |              |             |          |            | HCA        |

#### Person Record

This can be located in Personnel> Person Search> Person Search and will require *Person Tools: Person Search, Person Details: Unavailabilities* and *Unavailability Actions: Edit.* In the Unavailabilities Tab you can see these periods in a list. This can be useful to see the other periods of leave this staff member has taken over the period.

| Person            |                  |                 |                                                          |                   |        |               |                                                            | ×               |
|-------------------|------------------|-----------------|----------------------------------------------------------|-------------------|--------|---------------|------------------------------------------------------------|-----------------|
| Robin S<br>Band 2 | icherbate<br>HCA | sky             | Bank No<br>Unit Hollie Te<br>Staff No robi<br>From Manua | est Unit<br>n     |        |               | <ul> <li>Edit Per</li> <li>Change</li> <li>More</li> </ul> | son<br>Contract |
| Summary           | >                | Unavailabilitie | S                                                        |                   | 2      | Records 🗹     |                                                            | C               |
| Work Contracts    | >                | From *          | 14/10/2021                                               |                   | To *   | 14/10/20      | 23                                                         |                 |
| Unavailabilities  |                  |                 |                                                          |                   |        |               |                                                            | 0               |
| Sickness          | >                |                 |                                                          |                   | ~      |               |                                                            | 4               |
| Entitlements      | >                | Group           | State                                                    | Episodes          |        | Working Hours | Working Days                                               |                 |
| Documents         | >                | 🗸 📗 Annua       | Leave                                                    | 2                 |        | 30.00         | 4.00                                                       |                 |
| Skills            | >                | <u></u> AI      | nnual Le Planned                                         | 14/11/2022 - 16/1 | 1/2022 | 22.50         | 3.00                                                       |                 |
| Specialties       | >                | Al              | nnual Le Requested                                       | 14/12/2022 - 14/1 | 2/2022 | 7.50          | 1.00                                                       |                 |
| Salary Uplifts    | >                | Dther I         | Leave                                                    |                   |        | 4             |                                                            |                 |
| Attributes        | >                | Parent          | ing                                                      |                   |        | ÷             | (e)                                                        |                 |
| Contacts          | >                | -               |                                                          |                   |        |               |                                                            |                 |

In the Person Record> Entitlements tab you can see the leave per entitlement. Select the entitlement you wish to view, then the Episodes tab. This is a useful place to view how the leave affects the staff member's entitlement pot. This will require *Person Details: Entitlements*.

| Person<br>Robin S<br>Band 2 | cherbat<br>HCA | sky                   | Entitlement<br>Annual Leav<br>Period 26/09/202<br>Entitlement 100.0<br>Remaining 100.00 | /<br>1                  | Change Entitlement Delete Entitlement |          |                      |
|-----------------------------|----------------|-----------------------|-----------------------------------------------------------------------------------------|-------------------------|---------------------------------------|----------|----------------------|
| Summary                     | >              | Entitlement P         | Details                                                                                 | Episodes                | Notes                                 |          | Audit Trail          |
| Work Contracts              | >              | Annual Leave          | Annual Leave Perio                                                                      | ds<br>Period ↑          | State                                 | Duration | Entitlement Used     |
| Sickness                    | >              |                       | 🕅 Annual Leave                                                                          | 14/11/2022 - 16/11/2022 | Planned                               | 3        | 0.00 Days (0.00 Hrs) |
| Entitlements<br>Documents   | >              | Create P              | 🧐 Annual Leave                                                                          | 14/12/2022 - 14/12/2022 | Requested                             | 1        | 0.00 Days (0.00 Hrs) |
| Skills                      | >              | Coverage $\downarrow$ |                                                                                         |                         |                                       |          |                      |
| Specialties                 | >              | Maternity (Bar        |                                                                                         |                         |                                       |          |                      |
| Salary Uplifts              | >              | Hollie Test Uni       |                                                                                         |                         |                                       |          |                      |

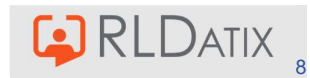

## 3. Approving and Rejecting Requests

It is important to consider the spread of leave when managing requests. If there is too much leave in a period, duties may need to be put out to bank which will increase spending. If there is not enough leave in the period, this may mean additional duties will need to be created if there are not enough shifts. It is worth considering the organisation's thresholds and KPIs with this to ensure you are in line with any policies.

Users with the feature access *Unavailability Actions: Approve and Reject* will be able to approve periods of leave for members of staff in the units to which they have access. This is dictated in the visible units in the user account. This can be a good opportunity to review who has access to approve and how this fits with your internal processes.

To do this navigate to the leave request. You can either:

Right click the unavailability, and choose Approve Request or Reject Request

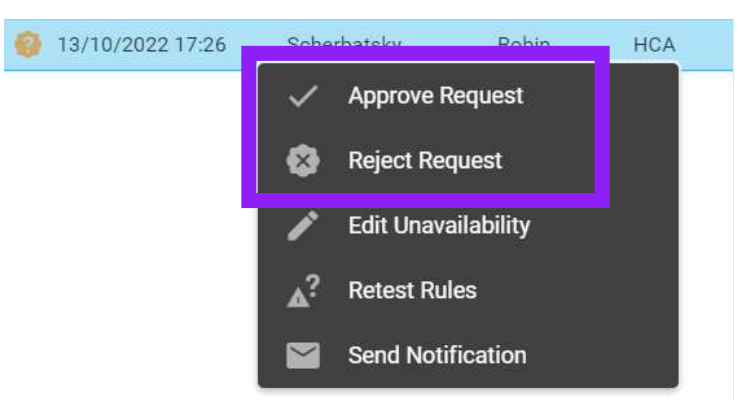

• Open the unavailability and choose Approve Request or Reject Request

| Unavailability                                                                           |                                   |                 |            |                      | _           |           | Ø         |
|------------------------------------------------------------------------------------------|-----------------------------------|-----------------|------------|----------------------|-------------|-----------|-----------|
| Scherba<br>Person HCA Scherbatsk<br>Grade Band 2 HCA<br>Unit Hollie Test Unit<br>Bank No | t <b>sky, Ro</b><br>y, Robin (Bar | bin<br>d 2 HCA) |            |                      | > ~         | Approve   | Request   |
| Overlaps                                                                                 | Sur                               | nmary           | Impac      | cted Duties/Activiti | es          | Entitlem  | ents      |
| Una                                                                                      | vailabilities                     |                 |            |                      | Audit Trail |           |           |
| Overlaps                                                                                 |                                   |                 |            | 1 Rec                | ords 🔛      | X         | C         |
| Name 个                                                                                   | Staff Numbe                       | Grade Type      | Grade      | Requested Date       | State       | Start     | End       |
| 📀 Robin Scherbatsky                                                                      | robin                             | HCA             | Band 2 HCA | 13/10/2022 17        | Requestec   | 14/12/202 | 14/12/202 |

 Edit Unavailability (if you have Unavailability Actions: Edit) and manually change the state to Approved or Cancelled

| Edit Unavailability                           |        |             | (           |
|-----------------------------------------------|--------|-------------|-------------|
| Edit Unavailability                           | Warnin | igs & Notes | Audit Trail |
| Annual Leave Details for Robin Scherbatsky (r | robin) |             |             |
| Group *<br>Annual Leave                       | ~      | Requested   | ~           |
| Reason *                                      |        | Approved    |             |
| A/L - Annual Leave                            |        | Cancelled   |             |
| Start *<br>14/12/2022 💼 07:00                 |        | Requested   |             |

#### Note

If you have the authority to approve your own leave, you will need a separate feature access *Unavailability Actions: Can Approve Own Annual Leave* 

#### Note

If a staff member has two substantive postings, the manager of either posting can approve their leave.

# 4. Adding Leave in Allocate Optima (HealthRoster)

It is possible that you may need to add in the periods of leave manually in Allocate Optima (HealthRoster), for example if you have a new starter that has pre-existing annual leave, or if a staff member requires emergency annual leave. This requires the Feature Access *Unavailability Actions: Add Unavailability*.

 The best place to add periods of leave into Allocate Optima (HealthRoster) is in the View Rosters tab. This displays in a calendar view what other duties will be impacted and what other periods there are for that roster period. You can do this by right clicking on the user and selecting Add Unavailability:

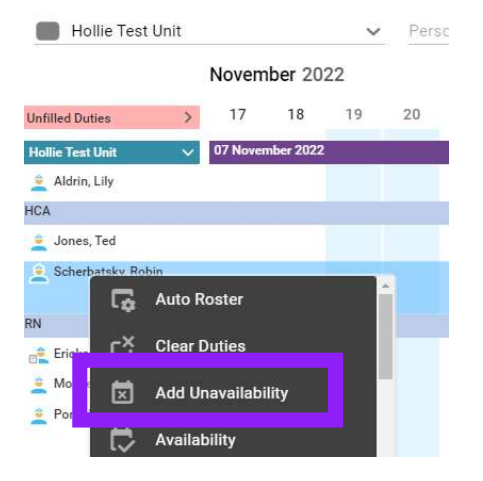

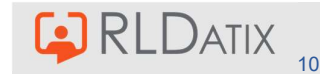

It can also be added in by right clicking on the date block and selecting Add Unavailability, or simply double clicking the date block.

| Hollie Test Unit                     |         |          | ~         | Person Search |     |    |  |
|--------------------------------------|---------|----------|-----------|---------------|-----|----|--|
|                                      | Noven   | nber 20  | )22       |               |     |    |  |
| Unfilled Duties                      | > 17    | 18       | 19        | 20            | 21  | 22 |  |
| Hollie Test Unit                     | O7 Nove | mber 202 | 2         |               |     |    |  |
| 🚊 Aldrin, Lily                       |         |          |           |               |     |    |  |
| HCA                                  |         |          |           |               |     |    |  |
| 🚊 Jones, Ted<br>🚊 Scherbatsky, Robin |         | ۍ        | Auto Ros  | ster          |     | ^  |  |
| RN                                   |         | Č        | Clear Du  | ties          |     |    |  |
| Mosbey, Ted                          |         | ⊠        | Add Una   | vailabil      | ity |    |  |
| 🚊 Pomple, Tabatha                    |         |          | Availabil | ity           |     |    |  |

- It will take you to the Add Unavailability window.
- You can choose the Group: **Annual Leave** and the State: **Approved, Requested** or **Cancelled**. Enter the dates and ensure the hours are correct, then choose OK

| Add Unavailability             |              |             |                |           |          |                | C     |
|--------------------------------|--------------|-------------|----------------|-----------|----------|----------------|-------|
| New Unavailability D           | etails for R | obin Scherb | atsky (robi    | n)        |          |                |       |
| Group *<br>Annual Leave        |              | ~           | State<br>Appro | *<br>oved |          |                | ~     |
| Reason *<br>A/L - Annual Leave |              |             |                |           |          |                | ~     |
| Start *<br>17/11/2022 🚺        | 07:00        |             | Durati<br>1    | on *      | Ð        |                |       |
| End *<br>17/11/2022            | 23:59        |             | 2              |           |          |                |       |
| Work Time                      |              |             |                |           |          | Refr           | esh   |
| Week 14/11/2023                | 2            | ~           |                |           | Reset    | to default val | ues   |
| Posting 个                      | 14/11 Mo     | 15/11 Tu    | 16/11 We       | 17/11 Th  | 18/11 Fr | 19/11 Sa       | 20/11 |
| Hollie Test Unit (Banc         |              |             |                | 07:30     |          |                |       |
| Maternity (Band 6 RN           |              |             |                | 00:00     |          |                |       |

• The amount of hours can be manually changed by clicking onto the figures and changing them. You can also change the posting from which it is deducted

| Posting 个            | 14/11 Mo | 15/11 Tu | 16/11 We | 17/11 Th | 18/1 |
|----------------------|----------|----------|----------|----------|------|
| Hollie Test Unit (Ba | nc       |          |          | 07:30    |      |
| Maternity (Band 6 F  | RN       |          |          | 00:00    |      |
|                      |          |          |          |          |      |

When saved, the new hours will display in bold text:

| Posting ↑       | 14/11 Mo | 15/11 Tu | 16/11 We | 17/11 Th | 1 |
|-----------------|----------|----------|----------|----------|---|
| Hollie Test Uni |          |          |          | 05:00    |   |
| Maternity (Ban  |          |          |          | 00:00    |   |

## 5. Roster Analyser

A useful tool for reviewing annual leave breakdown is the Roster Analyser. This can be accessed by right clicking the roster bar, and choosing Roster Analyser. You will need the feature access *Roster Actions: Roster Analyser* 

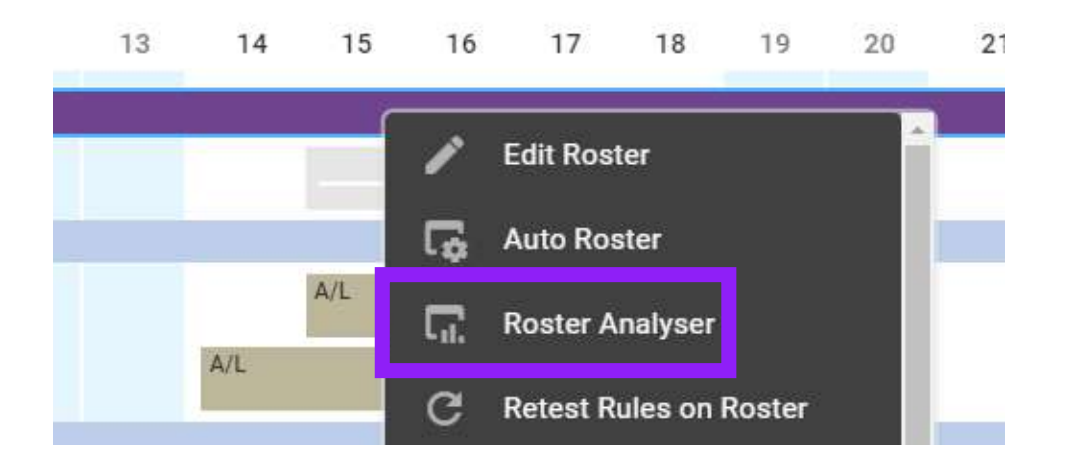

In the summary section you will see the Annual Leave figures split by Grade Type Category.

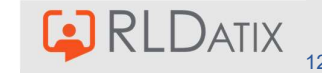

| <ul> <li>Partially Approve Roster</li> </ul> | Budget                | Unavailability                  | Safety                |           |                             |              |                           |                      |          |
|----------------------------------------------|-----------------------|---------------------------------|-----------------------|-----------|-----------------------------|--------------|---------------------------|----------------------|----------|
| <ul> <li>Partially Approve Roster</li> </ul> |                       |                                 |                       |           | Effectiveness               | A            | Innual Leave              | Fairne               | SS       |
|                                              |                       |                                 |                       |           |                             |              |                           |                      |          |
|                                              |                       | Sumi                            | mary                  | Effective | mess                        | Costings     |                           |                      |          |
| Budget Comparison                            |                       |                                 |                       |           | Safety                      |              |                           |                      |          |
| £7,083<br>Total Roster Cost                  | £0<br>Staffing Budget | °%<br>-£7,                      | 083                   |           | 16 % ><br>Roster Unfilled % | 0<br>Missing | ><br>Charge Cover         | 38<br>Missing Skills |          |
|                                              |                       | Differ                          | ence                  |           |                             |              |                           |                      |          |
| Effectiveness                                |                       |                                 |                       |           | Fairness                    |              |                           |                      |          |
| 4,00 > 4<br>Over Contracted Hours            | 48.00 >               | 0.00 ><br>Additional Duty Hours | 0<br>Wrong Grade Type | >         | 0 %<br>Requested Duties %   | >            | 0 %<br>Duties with Warnin | ≥<br>igs %           | 0<br>Dut |
| Annual Leave                                 |                       |                                 |                       |           |                             |              |                           |                      |          |
| Grade Type Category 🛧                        | Week 1 Week           | 2 Week 3                        | Week 4                |           |                             |              |                           |                      |          |
| Registered                                   | 0.0% > 0.0            | )% > 1.8%                       | > 12.0%               | >         |                             |              |                           |                      |          |

You can expand this further by clicking on the percentage to see the details of who is on leave

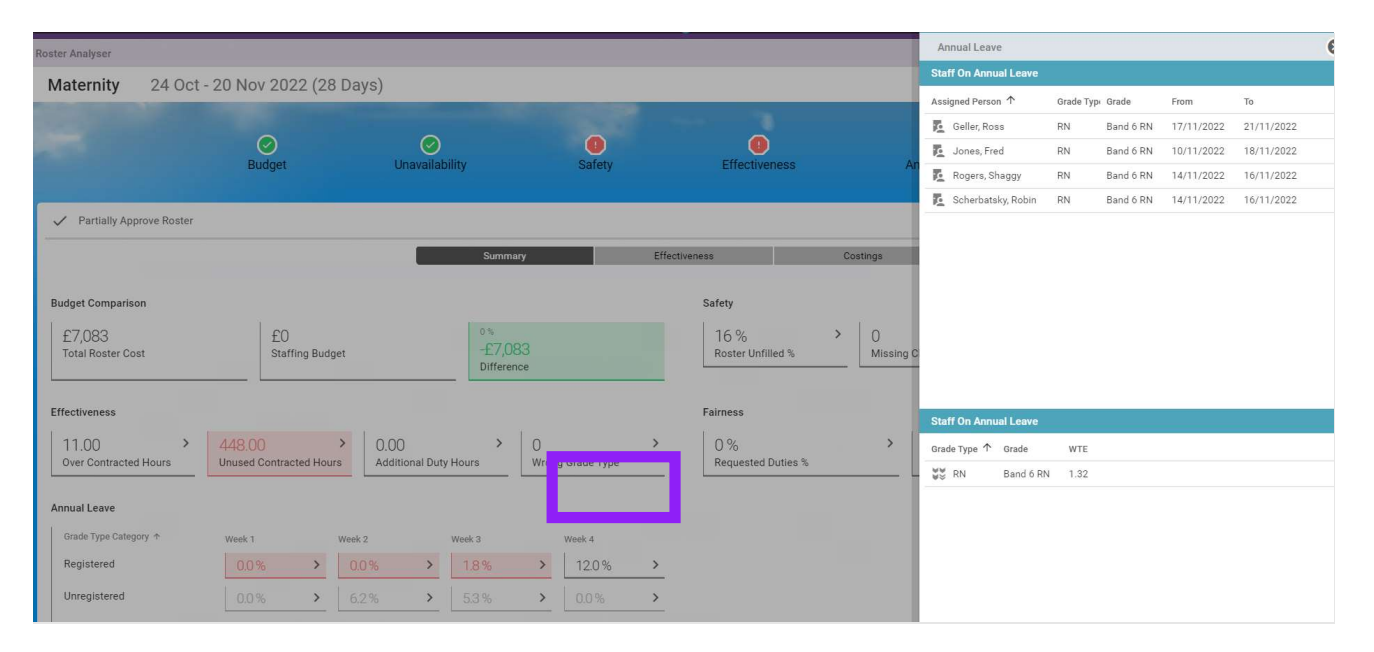

This is really useful for judging whether there are too many or too few staff on leave. If too many are on leave at once, you will find your temporary staffing spend could be higher, if too few staff are on Annual Leave you will not have enough shifts to give out and will need to add additional duties. This is a good opportunity to review your headroom percentage too, and to ensure you are hitting your optimal annual leave percentage per grade type category per week.

There are a multitude of settings in Reference Data> Organisation> Settings that can be used to tailor the Roster Analyser.

For example, you can change the thresholds of the colour triggers with rules such as the Roster Analyser AL Lower Limit Percentage Red setting:

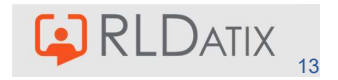

| ^                                                                                                    |                |           |                                                                                                    | Rostering                                                                                                | SafeCare                                              | Personnel                   | Payroll       | Admin                            | Gateway             | Reference Data      | Roster                                                            | Analyser AL Low                          | er Limit Percentage Rec                            | i                                  |
|----------------------------------------------------------------------------------------------------|----------------|-----------|----------------------------------------------------------------------------------------------------|----------------------------------------------------------------------------------------------------|-------------------------------------------------------|-----------------------------|---------------|----------------------------------|---------------------|---------------------|-------------------------------------------------------------------|------------------------------------------|----------------------------------------------------|------------------------------------|
|                                                                                                    | Organisation 👻 | Payroll 🔻 | Person 🔻                                                                                               | Unavailability                                                                                           | <ul> <li>Rostering</li> </ul>                         | <ul> <li>Tempora</li> </ul> | ry Staffing 🔻 | SafeCare 🔻                       | Attendance          | e 🔻 Location        | The threshold at which, when reached, the % of available staff ho |                                          |                                                    | available staff hours              |
| Settings                                                                                                    |                |           |                                                                                                    |                                                                                                    |                                                       |                             |               |                                  | <u></u> <b>≢</b> In | nport Settings from | Roster                                                            | Analyser                                 | e is too iow and will be                           | nighlighted as red in the          |
| Name                                                                                                    | analyser       |           |                                                                                                    |                                                                                                    | Category                                              | Any                         | ^             |                                  |                     | ~                   | Value<br>5.00                                                     |                                          |                                                    |                                    |
| Category                                                                                                    |                |           | Setting                                                                                                |                                                                                                    |                                                       |                             |               | Value 🗸                          |                     |                     | Aud                                                               | it Trail                                 |                                                    |                                    |
| 🛱 Analyser                                                                                                    |                |           | Roster Analyser A                                                                                      | vailable Hours Perc                                                                                      | entage Yellow                                         |                             |               | 5.00                             |                     |                     | Aud                                                               | it Event Type                            | User                                               | On                                 |
| 🏟 Analyser                                                                                                    |                |           | Roster Analyser A                                                                                      | L Lower Limit Perce                                                                                      | entage Red                                            |                             |               | 5.00                             |                     |                     | -                                                                 | Setting                                  |                                                    | 10/07/0000 00 10                   |
| 🏟 Analyser                                                                                                    |                |           | Roster Analyser Sl                                                                                     | hifts Without Charg                                                                                      | e Cover Red                                           |                             |               | 5                                |                     |                     | /                                                                 | Updated                                  | Value                                              | 5                                  |
| 🕸 Rosters And Te                                                                                                    | emplates       |           | Roster Analyser O                                                                                      | ffset Weeks                                                                                              |                                                       |                             |               | 5                                |                     |                     |                                                                   |                                          |                                                    |                                    |
| 🏟 Analyser                                                                                                    |                |           | Roster Analyser R                                                                                      | equests Limit Perce                                                                                      | entage Red                                            |                             |               | 30.00                            |                     |                     | 1                                                                 | Setting<br>Updated                       | SystemInternal                                     | 09/07/2020 11:10                   |
| 🏟 Analyser                                                                                                    |                |           | Roster Analyser W                                                                                      | arnings Limit Perce                                                                                      | entage Red                                            |                             |               | 30.00                            |                     |                     |                                                                   |                                          | value                                              | Ð                                  |
| <ul> <li>Analyser</li> <li>Analyser</li> <li>Rosters And Te</li> <li>Analyser</li> <li>Analyser</li> <li>Analyser</li> </ul> | emplates       |           | Roster Analyser A<br>Roster Analyser SI<br>Roster Analyser O<br>Roster Analyser R<br>Roster Analyser W | L Lower Limit Perce<br>hifts Without Charg<br>ffset Weeks<br>equests Limit Perce<br>Jarnings Limit Perce | entage Red<br>e Cover Red<br>entage Red<br>entage Red |                             |               | 5.00<br>5<br>5<br>30.00<br>30.00 |                     |                     | 1                                                                 | Setting<br>Updated<br>Setting<br>Updated | SystemInternal<br>Value<br>SystemInternal<br>Value | 13/07/2020<br>5<br>09/07/2020<br>5 |

You can also determine the minimum number of people required against a Grade Type Category in order for it them to be included in the A/L calculation with the Roster Analyser AL Activation Level setting. This is useful for small amounts of workers in a grade type category that you do not wish to be included in the calculation.

| ^          |                |           |                   | Rostering              | SafeCare        | Personnel | Payroll       | Admin      | Gateway     | Reference Data      | Roster Analyser AL Activ | vation Level             |                            |
|------------|----------------|-----------|-------------------|------------------------|-----------------|-----------|---------------|------------|-------------|---------------------|--------------------------|--------------------------|----------------------------|
|            | Organisation 💌 | Payroll 👻 | Person 💌          | Unavailability 👻       | Rostering 💌     | Tempora   | ry Staffing 💌 | SafeCare 💌 | Attendand   | ce 🔻 Location       | the number of people re  | quired before the AL % v | veeks 1-4 activates on the |
| Settings   |                |           |                   |                        |                 |           |               |            | <u>≢</u> _1 | mport Settings from | analyser                 |                          |                            |
| Name       | analyser       |           |                   |                        | Category        | Any       |               |            |             | ~                   | Value<br>6               |                          | 00                         |
|            |                |           |                   |                        |                 |           | ^             |            |             |                     | Audit Trail              |                          |                            |
| Category   |                |           | Setting           |                        |                 |           |               | Value ↓    |             |                     | Audit Event Type         | User                     | On                         |
| 🏟 Analyser |                |           | Roster Analyser / | AL Lower Limit Percent | age Yellow      |           |               | 8.00       |             |                     | Setting                  | SustamInternal           | 12/07/2020 09:49           |
| 🏟 Analyser |                |           | Roster Analyser / | AL Activation Level    |                 |           |               | 6          |             |                     | Updated                  | Value                    | 6                          |
| 🏟 Analyser |                |           | Roster Analyser I | Budget Comparison Pe   | rcentage Yellow |           |               | 5.00       |             |                     |                          | SustamInternal           | 00/07/2020 11-10           |

Alternatively, you can hide Grade Type Categories completely from the calculation in Reference Data> Organisation> Grade Type Categories and tick 'Hide in Roster Analysis'.

| ^                                                     |                |           |          | Rostering        | SafeCare    |         | Payroll       | Admin                           | Gateway             | Reference D:                   | Grade Type Category Details                      |   |
|-------------------------------------------------------|----------------|-----------|----------|------------------|-------------|---------|---------------|---------------------------------|---------------------|--------------------------------|--------------------------------------------------|---|
| Grade Type Ca                                         | Organisation 👻 | Payroll 👻 | Person 💌 | Unavailability 👻 | Rostering 💌 | Tempora | ry Staffing 👻 | SafeCare 💌<br>e Grade Type Cate | Attendar<br>egory 🛓 | ice 🔻 Loca<br>Import Grade Typ | Name *<br>Unregistered<br>Default WTE            |   |
| Name ↓                                                | Valid From     | Valid To  |          |                  |             |         |               |                                 |                     |                                | 3/30 Hours Per Week                              |   |
| Unregistered                                          |                | *         |          |                  |             |         |               |                                 |                     |                                | Unregistered<br>Shift Count Position *           | ~ |
| Support                                               | 9.             | *         |          |                  |             |         |               |                                 |                     |                                | Default Bank Grade For Costing                   | ~ |
| Students                                              | 9<br>9         | *         |          |                  |             |         |               |                                 |                     |                                | Default Agency Grade For Costing<br>Band 3 HCA   | ~ |
| SK Registered                                         | а<br>а.        | ×         |          |                  |             |         |               |                                 |                     |                                | Temp Staffing Interface *<br>Bank Staff          | ~ |
| N SHO                                                 | а<br>14        | *         |          |                  |             |         |               |                                 |                     |                                | Headroom Percentage                              |   |
| <ul> <li>Registered</li> <li>NHS Reservist</li> </ul> | а.<br>а        | *         |          |                  |             |         |               |                                 |                     |                                | Sort 4 O O                                       |   |
| NA Middle Grade                                       |                | -         |          |                  |             |         |               |                                 |                     |                                | Used in CHPPD Calculation                        |   |
| Medics                                                |                |           |          |                  |             |         |               |                                 |                     |                                | Valid From Valid To *<br>01/01/1900 🖬 31/12/9999 |   |
| Group 10                                              | -              | -         |          |                  |             |         |               |                                 |                     |                                |                                                  |   |

Note Figures that show in grey are for a group of staff too small to provide meaningful thresholds.

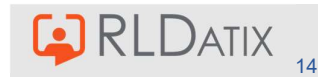

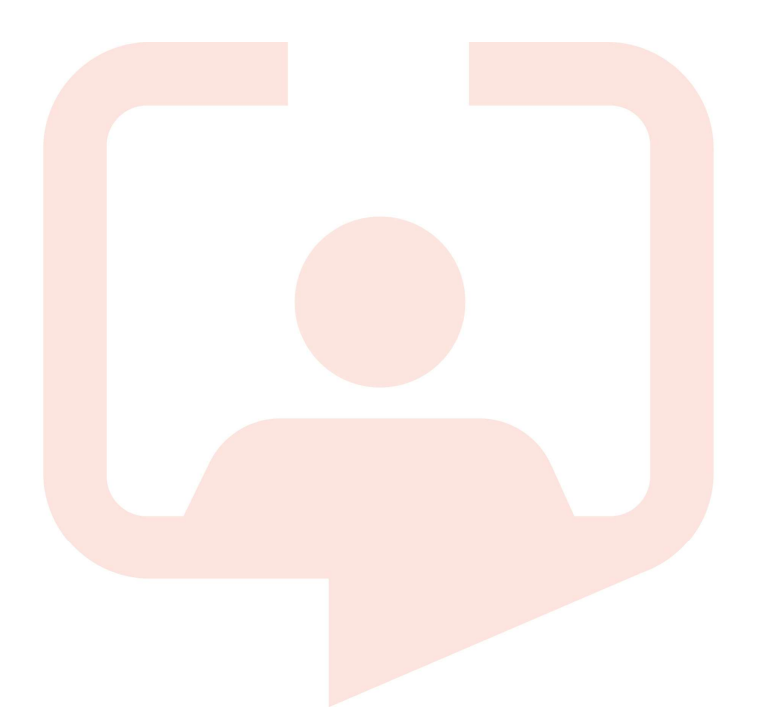

#### Chicago RLDatix Head Office

311 South Wacker Drive, Suite 4900 Chicago, Illinois United States 60606 Tel. +1 312 505-9301

#### Richmond European Head office

1 Church Road Richmond, Greater London TW9 2QE UK Tel. +44 (0)20 7355 5555

#### Riyhad

7487 Khalid Ibn Al Walid Qurtubah, Riyadh Riyadh 13245 2218 Kingdom of Saudi Arabia.

#### Toronto

1 Yonge Street Suite 2300 Toronto, Ontario, Canada M5E 1E5 Tel. +1 416 410-8456

#### Stockholm

Box 30077 104 25 Stockholm Visiting address: Sankt Eriksgatan 46 112 34 Stockholm Tel. +46 (0)8 50551800

### Melbourne

Suite 4, Level 4 441 St Kilda Road Melbourne VIC 3004 Tel. +61 (0)3 9534 4477

#### Frankfurt

Taunusanlage 8 60329 Frankfurt Am Main Germany Tel. +49 (0)69 247411440

For full list of regional offices visit our website

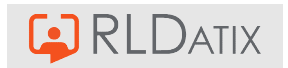